## How to use Atlantic Fluid Tech smartphone app

1- Install the app to your favourite store.
Android: <u>http://www.atlanticfluidtech.com/androidstore</u>
Apple: <u>http://www.atlanticfluidtech.com/applestore</u>

## 2- Start the app.

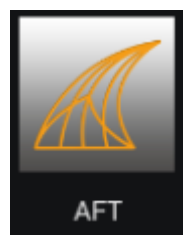

**3-** Select the chapter of your interest using your finger to swipe right or left.

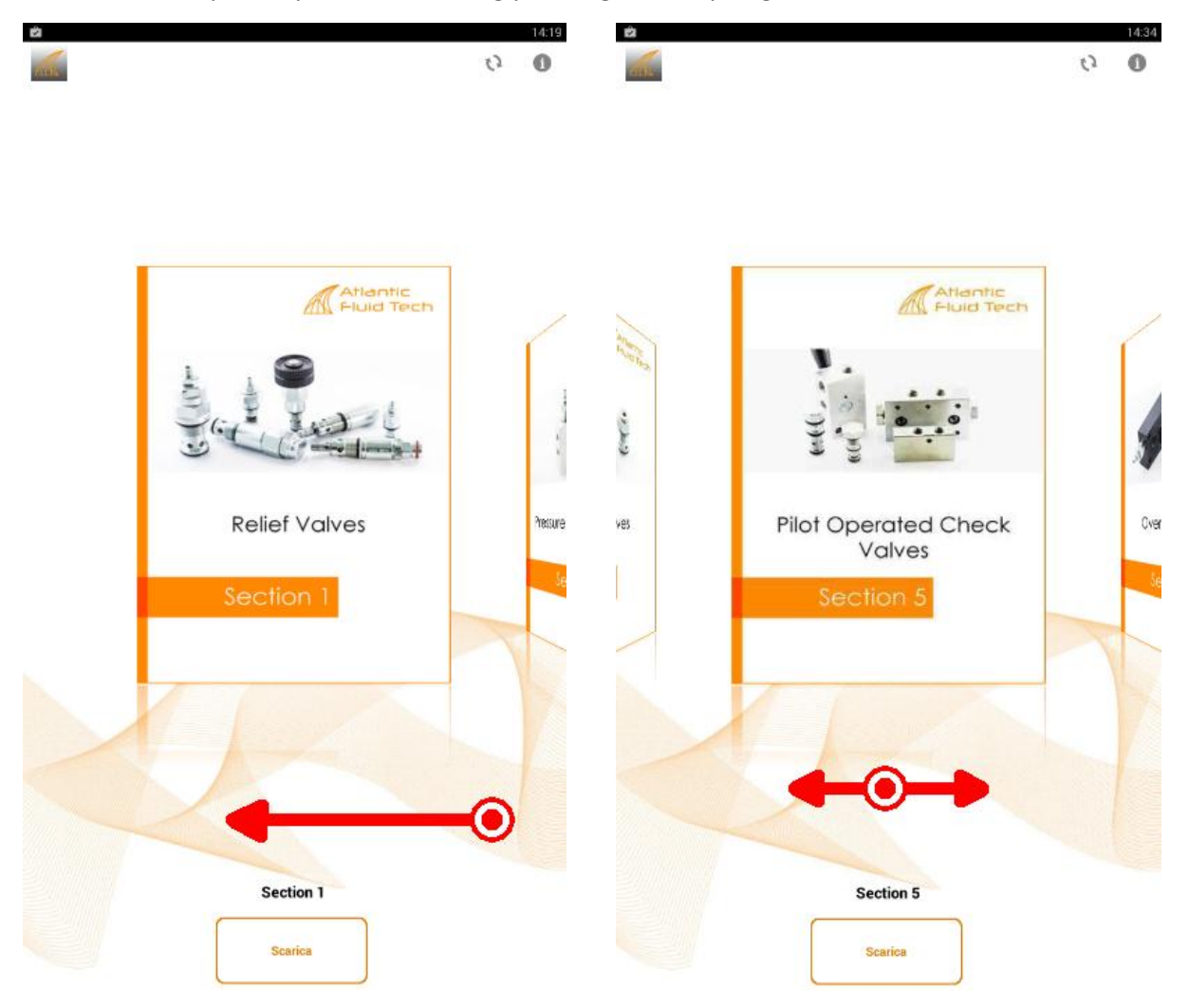

4- Select "Download" to download that specific section to our section.

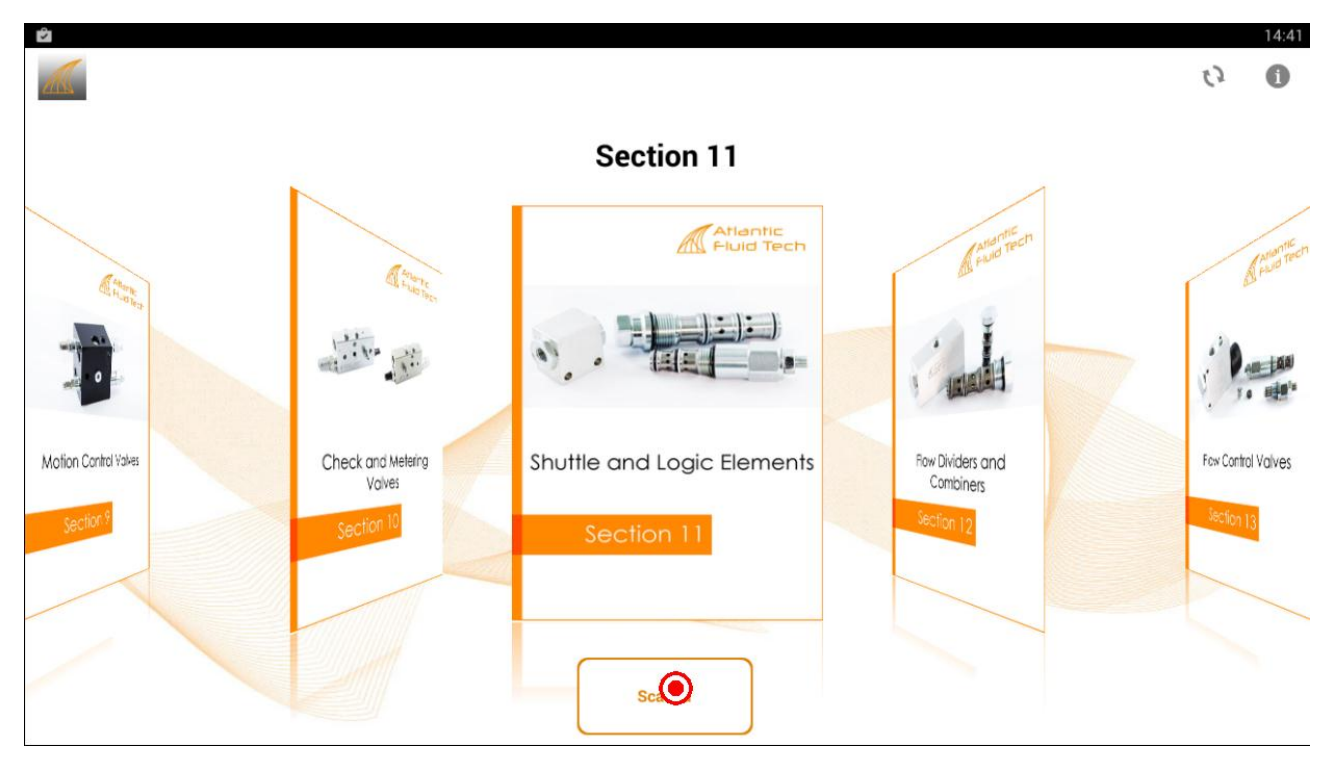

## 5- After download you can "View" the section or "Delete" it.

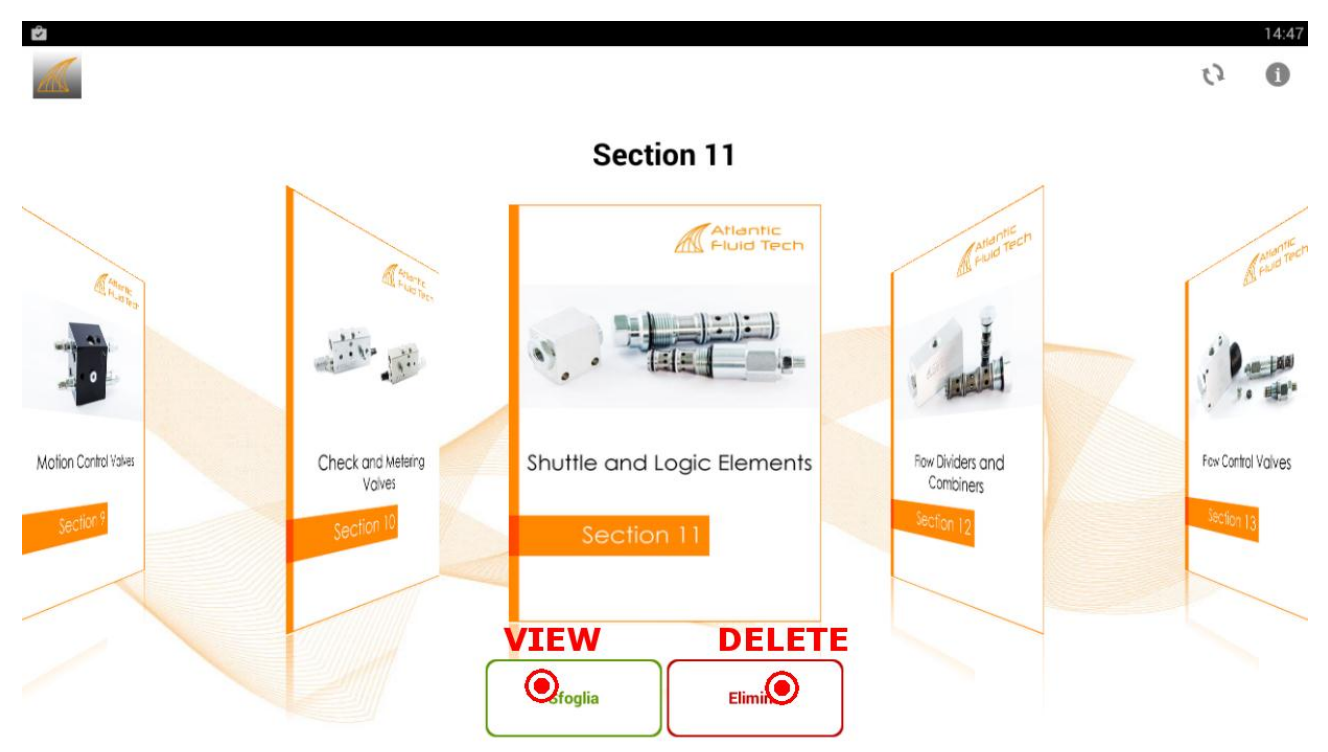

**6-** When you see the chapter you can swipe in page or in bottom bar. If you prefer you can select by index or search function in top bar.

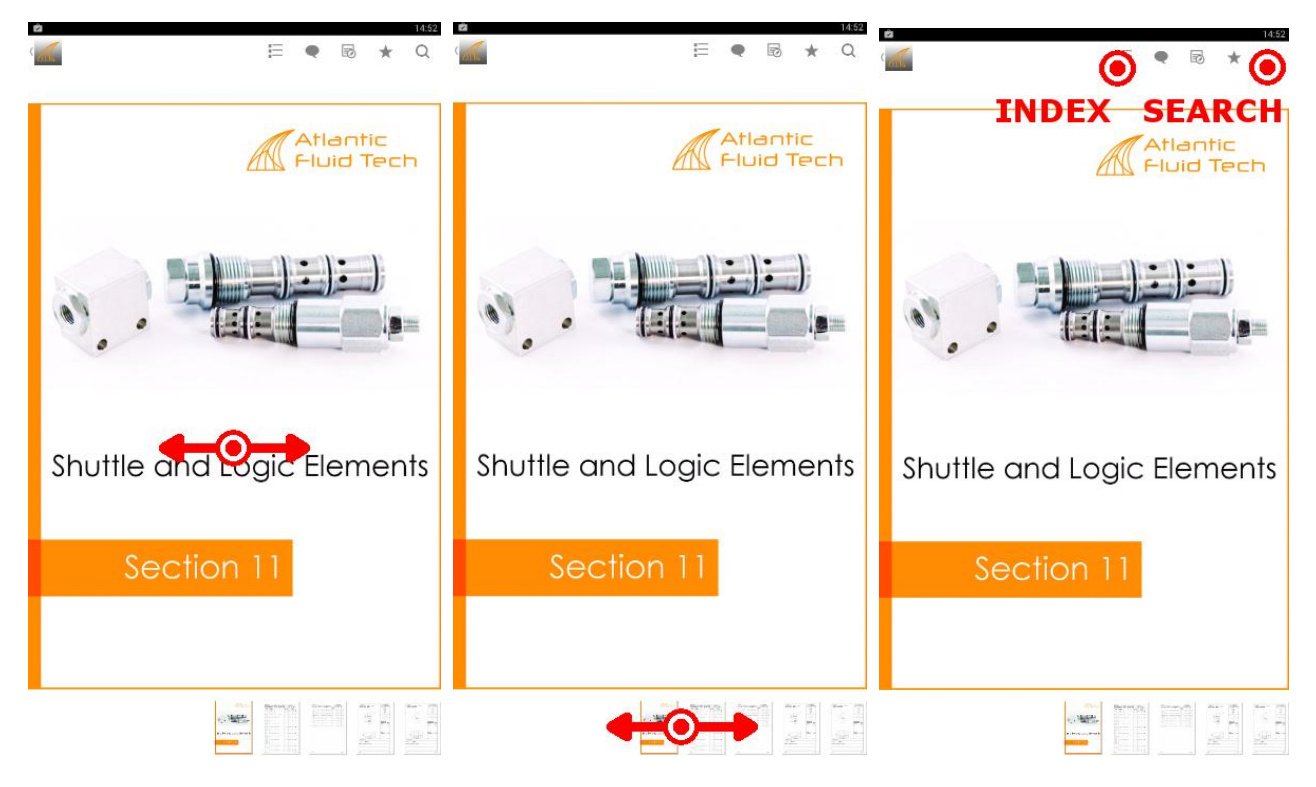

**7-** In index mode you can select a page using a scroll by our description. In Search mode you can digit our item code if you have.

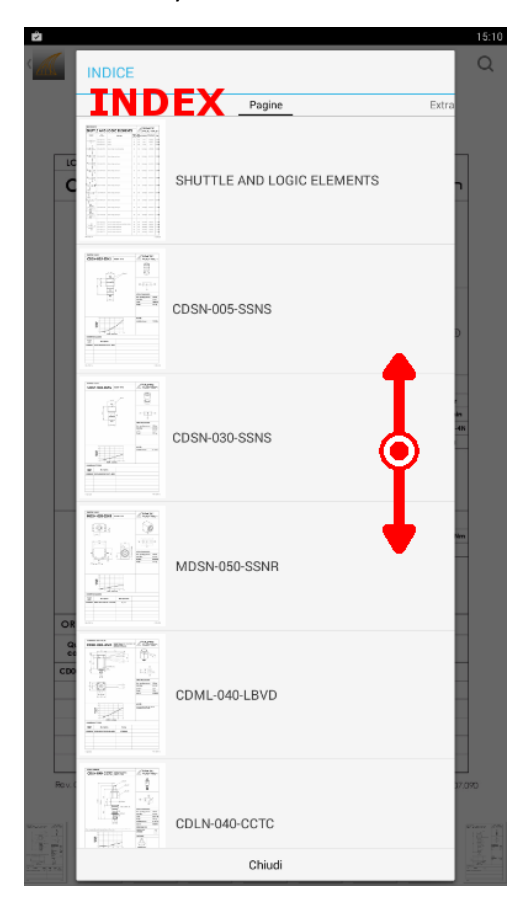

| SECTION 11 | EANDIC            |                                                                              | NTS                   | A                         | tlantic<br>uid Te | ch      |
|------------|-------------------|------------------------------------------------------------------------------|-----------------------|---------------------------|-------------------|---------|
| Epáculo    | Video description | Volve hype                                                                   | Rotect<br>Bow<br>Uwan | Max.<br>previous induitat | ion Mann part day | 2.00    |
| φ          |                   | raily closed, sood itype with inter                                          | na prilice 100        | 35D Control               | pe V7000170       | 11.122  |
| · · · · ·  |                   | nally close d, spoot type with inter<br>rativ close d, spoot type with inter | viorice 300           |                           | pe 1/2000038      | 11.12.2 |
| Ċ          |                   | why closed, spool have with inter-                                           | or onlice 500         |                           | pe \V1000178      | 11.12.2 |
| ۳.         | COURSEPPORT Form  | rally closed, popper type, e demo                                            | aly planed 500        | 350. Carrie               | 90 V7000189       | 11.139  |
| 1          |                   | ay dan tasi Pte                                                              |                       | 30 0000                   | pr vaca 16        | 11.142  |
| CERCA      | SE                | ARC                                                                          | н                     |                           |                   |         |
| 0. cm      | 00300             |                                                                              |                       |                           |                   | ×       |
|            |                   |                                                                              |                       |                           |                   |         |
| 10 ee      |                   |                                                                              |                       |                           |                   |         |
|            |                   | Chiudi                                                                       |                       |                           |                   |         |
|            |                   |                                                                              |                       |                           |                   |         |
|            |                   |                                                                              |                       |                           |                   |         |
|            |                   |                                                                              |                       |                           |                   |         |
|            |                   |                                                                              |                       |                           |                   |         |
|            |                   |                                                                              |                       |                           |                   |         |
|            |                   |                                                                              |                       |                           |                   |         |
|            |                   |                                                                              |                       |                           |                   |         |
|            |                   |                                                                              |                       |                           |                   |         |
|            |                   |                                                                              |                       |                           |                   |         |

8- When you see a single page you can use pinch to zoom to enlarge the view. 15:47

| LOOK LEEMENTS                                                                                                    |                                                                                                    |                                                                                                    | / Atla                                   | -ttc                      |
|----------------------------------------------------------------------------------------------------|----------------------------------------------------------------------------------------------------|----------------------------------------------------------------------------------------------------|------------------------------------------|---------------------------|
| CDLC-150                                                                                                    | -CCTB                                                                                                    | DIRECT ACTING<br>SPOOL TYPE                                                                                                    | / Fluid                                  | Tech                      |
|                                                                                                    |                                                                                                    | Hine 24                                                                                                    | 8                                        | 3                         |
|                                                                                                    |                                                                                                    | P/                                                                                                    |                                          |                           |
|                                                                                                    |                                                                                                    | <u> </u>                                                                                                    |                                          |                           |
| i i                                                                                                    |                                                                                                    | - V32                                                                                                    |                                          |                           |
|                                                                                                    | -                                                                                                    | 1-1/6-12 UNF - 2A                                                                                                    |                                          |                           |
|                                                                                                    |                                                                                                    |                                                                                                    | WET                                      | <b></b> 0                 |
| 21,5                                                                                                    | _                                                                                                    | <u> </u>                                                                                                    |                                          |                           |
| 2.2                                                                                                    | -                                                                                                    | a a a a a a a a a a a a a a a a a a a                                                                                                    | 0                                        |                           |
|                                                                                                    |                                                                                                    |                                                                                                    | Max. operating pressu                    | ne: 450 ber               |
|                                                                                                    |                                                                                                    | <b>.</b>                                                                                                    | Rate of Now:                             | 150 i/min                 |
|                                                                                                    | 0                                                                                                    |                                                                                                    | Cavity:                                  | IAE-12-49                 |
|                                                                                                    |                                                                                                    |                                                                                                    | Weight                                   | 0,35 kg                   |
|                                                                                                    | 0.00                                                                                                    | )                                                                                                    |                                          |                           |
| 20                                                                                                    | 0                                                                                                    |                                                                                                    | NOTES                                    |                           |
| 20<br>20<br>20<br>20<br>20                                                                                                    |                                                                                                    |                                                                                                    | NOTES<br>Installation temper             | 120 - 130 Ner             |
| Pressure<br>Applications<br>2010<br>2010<br>2010<br>2010<br>2010<br>2010<br>2010<br>201                                                                                                    |                                                                                                    | 26                                                                                                    | NOTES<br>Imitabalen tengan<br>Teratisk   | 120 - 130 Nev<br>88700103 |
|                                                                                                    |                                                                                                    | 1 dia                                                                                                    | NOTES<br>Installation temper<br>Enricht  | 120 - 133 Ner<br>89700103 |
| antice codes                                                                                                    |                                                                                                    | 16                                                                                                    | NOTES<br>Enclatation tangue:<br>Teatisti | 120 - 130 Mm<br>89700103  |
| DRDERING CDDES<br>Guick De<br>code De                                                                                                    | ©                                                                                                    | 007 7,5 (9) +2)                                                                                                    | NOTES<br>Insidulars tenpe:<br>Erol kR    | 120 - 133 Ner<br>81700103 |
| SRDERING CDDES<br>Quick Des<br>CODIC: 180-0                                                                                                    | 0 20<br>0 20<br>0<br>0 20<br>0 20<br>0<br>0<br>0<br>0<br>0<br>0<br>0<br>0<br>0<br>0<br>0<br>0<br>0 | 007 7.5 (0/+2)                                                                                                    | NOTES<br>trobblen traps:<br>trafs#       | 126 - 135 Nev<br>88706103 |
| DRDERING COLES                                                                                                    | 0<br>00<br>100 - 00<br>100 - 00                                                                                                    | 20 130 530<br>20 130 530<br>20 130 530<br>20 130 530<br>20 7 7.5 (Q/+2)                                                                                                    | NOTES<br>Includion tempo:<br>TextsB      | 126 - 135 Ner<br>88206103 |
| DRDERING CODES<br>Codes<br>Codes<br>Cod | 0.00<br>r.com - q.com<br>scription<br>ccrts-FH-512-NI                                                                                                    | 0/2                                                                                                    | NOTES<br>Inisidation temper<br>Erail/JR  | 125 - 133 Rev<br>\$736103 |
| STREETING CODES                                                                                                    | 0.00<br>1.00 - 0.0<br>scrption<br>ccrts-FN-512-N                                                                                                    | 00 120 120<br>120 120 120<br>Croshing pressure<br>(berl<br>120 120 120<br>120 120 120<br>120 120<br>120 120 | NOTES<br>Enstellater target.<br>Erol M   | 125 - 133 Rev<br>\$736103 |

2

**9-** If you see a chapter with a "NEW" tag, you have to update that to see a last version.

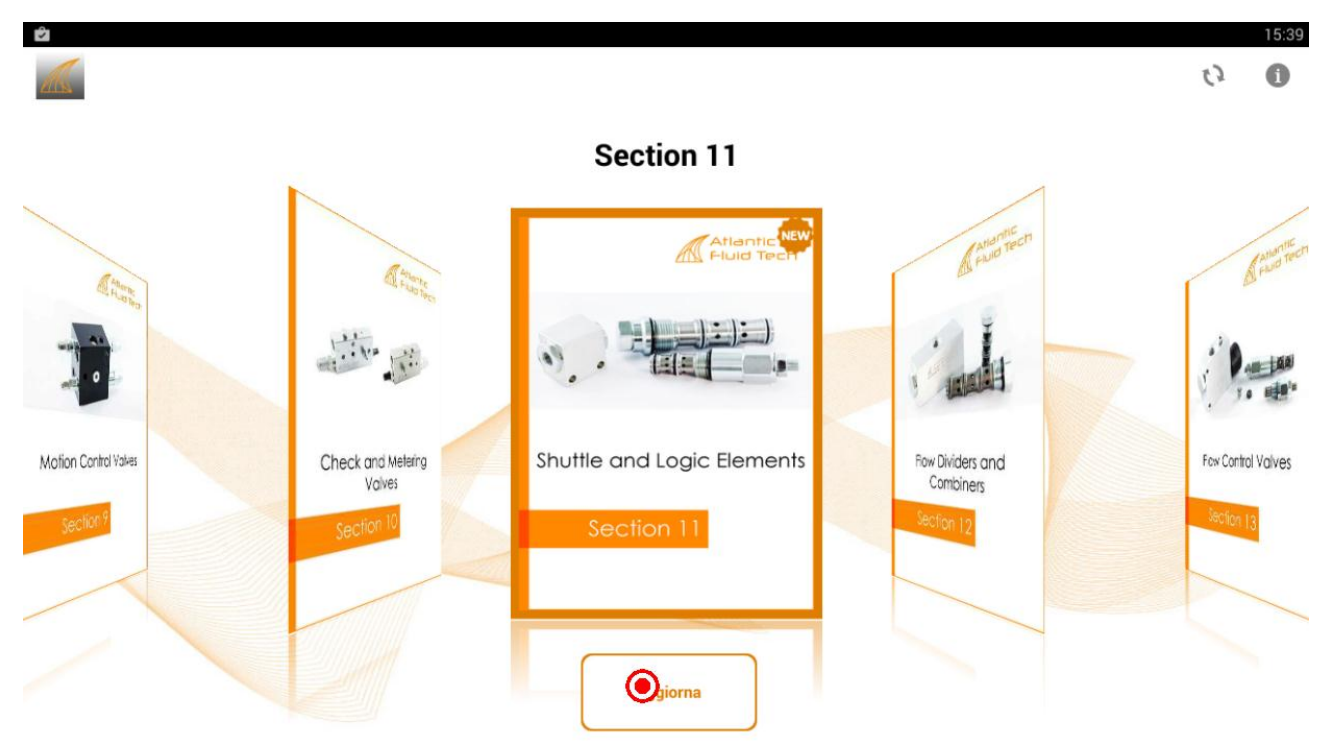